## Élections au Conseil d'administration du Cnous - mode d'emploi du vote électronique

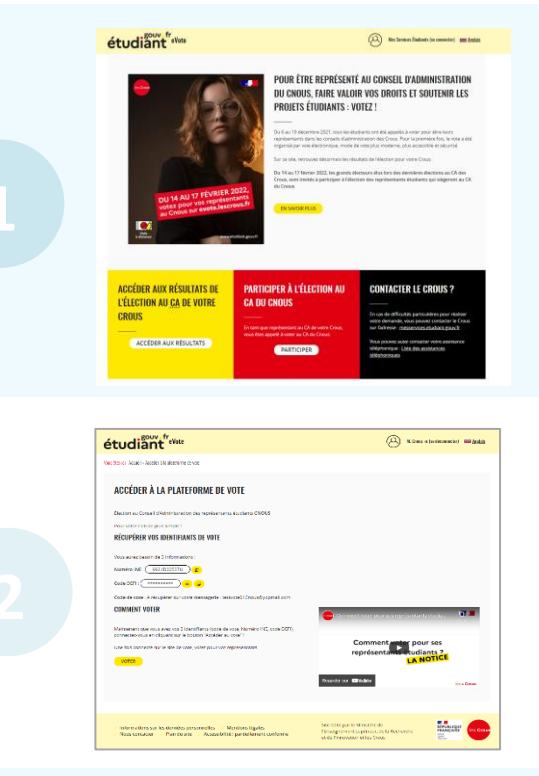

Connectez-vous sur https://evote.lescrous.fr avec votre compte MesServices.etudiant.gouv.fr

Cliquez sur participer pour continuer (encart rouge)

### Mise à disposition de vos identifiants personnels : INE et code DEFI

« N'oubliez pas de noter soigneusement ces identifiants indispensables à la poursuite de votre procédure de vote »

Accès au vote

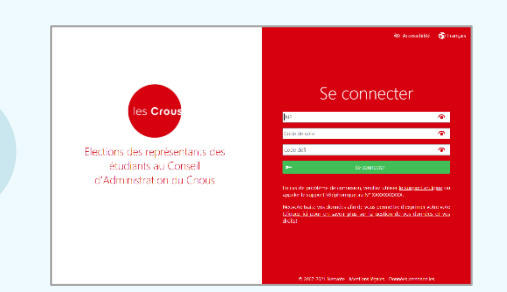

Identifiez-vous avec **votre INE, votre code DEFI** de l'écran précédent et **votre code de vote** reçu sur votre adresse mail utilisée sur MesServices.etudiant.gouv.fr.

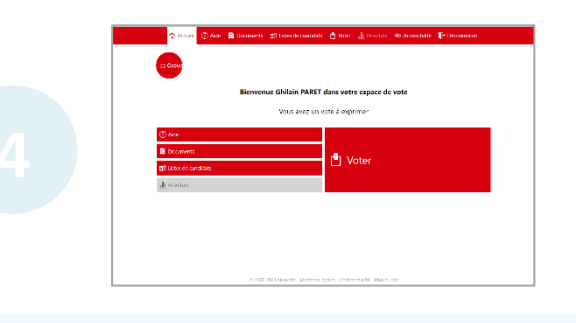

### Cliquez sur le bouton « Voter ».

Pour consulter les listes de candidats et les professions de foi, cliquez sur les boutons correspondants

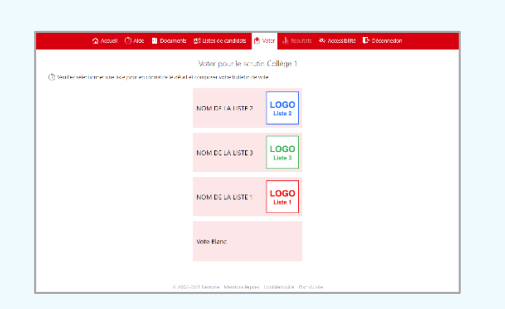

Cliquez sur la liste de votre choix pour en connaître sa composition

# Élections au Conseil d'administration du Cnous - mode d'emploi du vote électronique

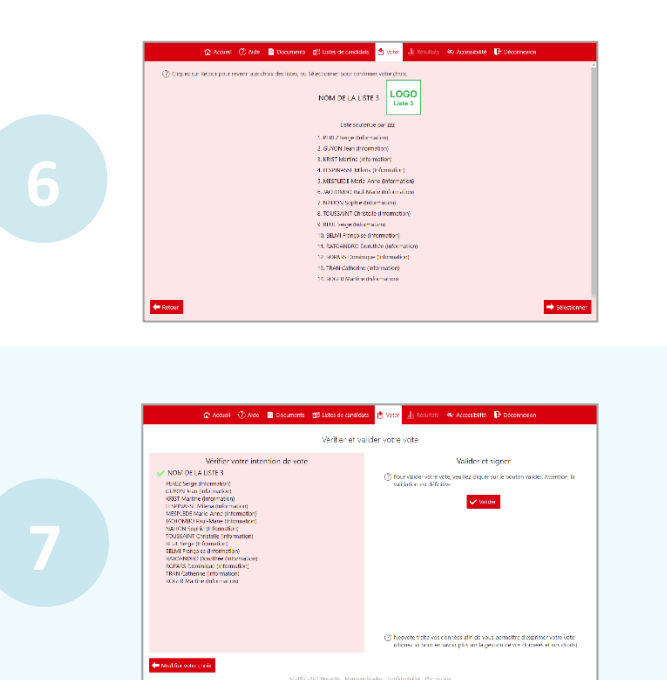

Vous pouvez modifier votre choix et consulter les autres listes en cliquant sur le bouton « retour », sinon cliquez sur « sélectionner » pour continuer.

#### Vérifiez et validez votre choix.

Il est encore temps de modifier votre choix en cliquant sur le bouton correspondant, sinon « valider ».

|                                                                                                    |                                                                                   |                                                                                                    | Accus                                                                                                    | é de réceptior                                                                                          | 1                                                                                 |                                                                    |                                                                                                 |
|----------------------------------------------------------------------------------------------------|-----------------------------------------------------------------------------------|----------------------------------------------------------------------------------------------------|----------------------------------------------------------------------------------------------------|----------------------------------------------------------------------------------------------------|-----------------------------------------------------------------------------------|--------------------------------------------------------------------|-------------------------------------------------------------------------------------------------|
|                                                                                                    |                                                                                   |                                                                                                    |                                                                                                    |                                                                                                    |                                                                                   |                                                                    |                                                                                                 |
|                                                                                                    |                                                                                   |                                                                                                    | Election au corse                                                                                                    | i d'administration du C                                                                                 | 101.5                                                                             |                                                                    |                                                                                                 |
| Gristain CARST                                                                                                    |                                                                                   |                                                                                                    |                                                                                                    |                                                                                                    |                                                                                   |                                                                    |                                                                                                 |
| Nous yous cont                                                                                                    | imons le bon er                                                                   | registrement de vi                                                                                                    | tre vote le 10/11/2021 :                                                                                                    | 10647.                                                                                                  |                                                                                   |                                                                    |                                                                                                 |
| votre numéro o                                                                                                    | l'accusé de récop                                                                 | ition au sein de la l                                                                                                    | ste d'emargement est le                                                                                                    | 1A1ND1FN                                                                                                |                                                                                   |                                                                    |                                                                                                 |
| Lusion <del>éne</del> t                                                                                                    | an tabe en sig                                                                    | parte, le constière p                                                                                                    | penannel et soarsyme d                                                                                                    | e votre suffage est garanti                                                                             |                                                                                   |                                                                    |                                                                                                 |
| Freure de voi                                                                                                    | ÷                                                                                 |                                                                                                    |                                                                                                    |                                                                                                    |                                                                                   |                                                                    |                                                                                                 |
| S vous souhab<br>dessous. Celles                                                                                                    | te värifier que va<br>diest strictement                                           | ore vate est pris en<br>confidentielle, me                                                                                    | compte clars l'urne à II<br>la communiquez à perso                                                                                                  | stue du dépositionent, vouit<br>nire (notar ce code est comp                                            | ica solaneusement con<br>coè de plusieurs certa                                   | server votre pre<br>ines de caraciés                               | use de sote attlehée d<br>•9                                                                    |
| Section of the section of the sectio | kal päässetteettä<br>seisekkä sykinnä<br>Ykky siinekääsykö<br>Lettingäisä Kaagitt | colof Og Ellipse politicado<br>En el color politica e contra en<br>En en el Terrerer e grantego<br>En el terrerere e grantego | GROUPS and SCOOTHERAGE<br>CORE SHALL OF NUCLEON AND AND<br>MADE INFORMATING ADDRESS OF AN<br>CORE FORMATING ADDRESS OF AN<br>CORE FORMATING ADDRESS | Hickburg gi affreditaren (121) sket<br>Mickburg gi affreditaren (121) sket<br>Micka hertaren (121) sket | lafyavatesista jestopilitan<br>ak konstrationentargian<br>ak konstrationentargian | lini tə dönləşdiği<br>Vəz - Miriya Qrafiliş<br>Oʻra bari Məsəriylə | lpol käälläs Poda 1999 Boka<br>gja 1919 kuonaka saanaan talaan<br>eksintä nääkään taitaan ginaa |
| . Sinter                                                                                                    | e 🛯 🐴 Copie                                                                       | dan le provo-po                                                                                                    | piers                                                                                                    |                                                                                                    |                                                                                   |                                                                    |                                                                                                 |
| Attention: Ptu                                                                                                    | decañansdec                                                                       | orddentialité, cett                                                                                                    | e piecze de voie ne ses                                                                                                    | pisallibérá rozviu (S)                                                                                  | an cohity is one                                                                  | rar, filesie di                                                    | konsisterant.                                                                                   |
| Vous avez e                                                                                                    | sprime Yensemb                                                                    | le de vas veites, vo                                                                                                    | es pouves vous décorre                                                                                                    | eter en applyant sur le bout                                                                            | on + Déconscision + ci                                                            | dostous.                                                           |                                                                                                 |
|                                                                                                    |                                                                                   | P 100                                                                                                    | charger au format PDF                                                                                                    | 🖬 Recessir par email                                                                                    | Disconsister                                                                      |                                                                    |                                                                                                 |
|                                                                                                    |                                                                                   |                                                                                                    |                                                                                                    |                                                                                                    |                                                                                   |                                                                    |                                                                                                 |

#### Vérifiez que votre vote a été enregistré.

Vous pouvez imprimer, télécharger ou recevoir par mail l'accusé de réception du vote et conserver votre preuve de vote si vous souhaitez vérifier celui-ci à l'issue du dépouillement.